2019/3/25

タスクバーを、いつもの位置に戻す方法

パソコンを触っていたら、画面下側に有ったタスクバーがいつの間にか 違うところに表示されたと言う時の戻し方を紹介します。

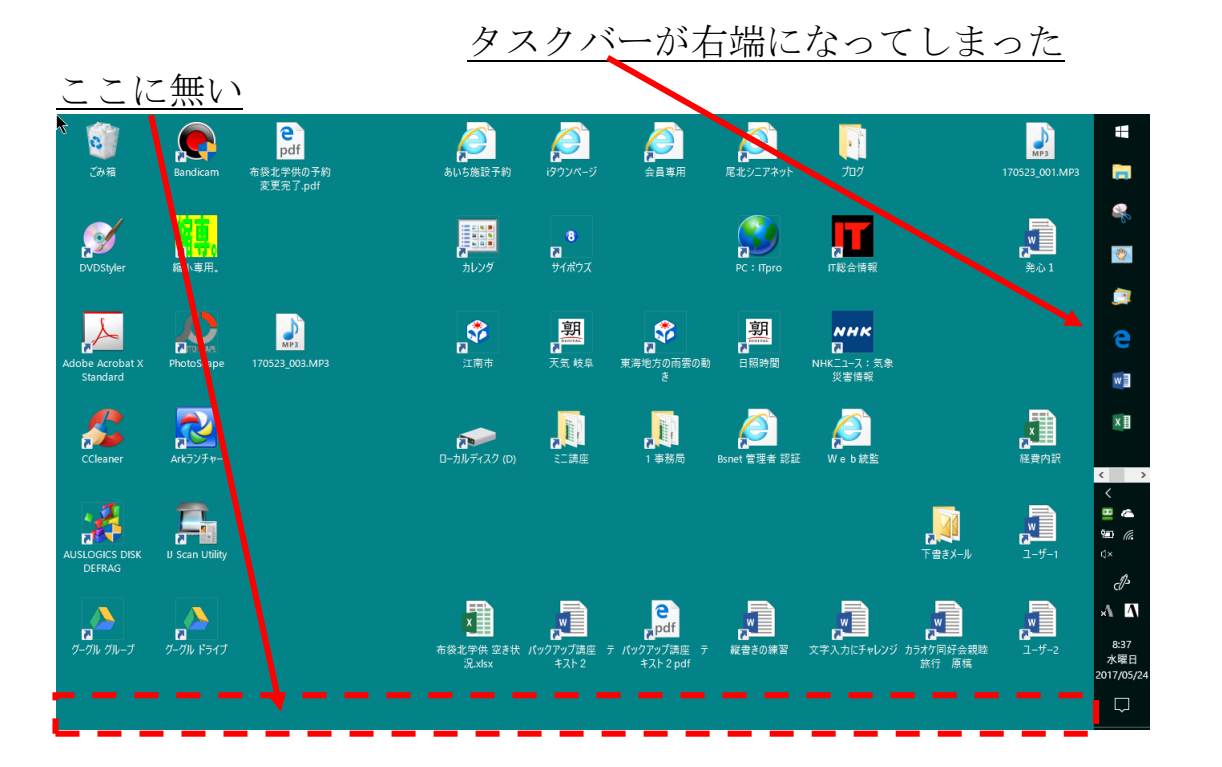

1. タスクバーの空いている所で、右クリック → <u>タスクバーを固定する に</u> <u>チェックがないことを確認(チェックが有る場合は、チェックを外す)</u>

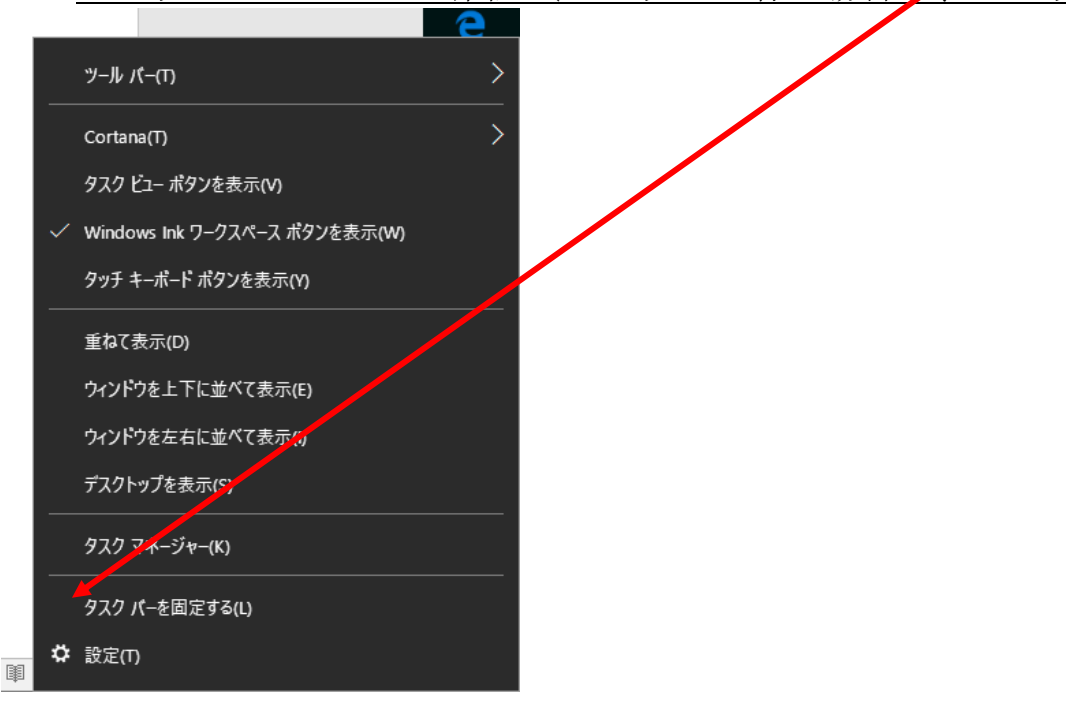

2. 右端のタスクバーの空いている所で、 マウスで画面の下側までドラッグす る。

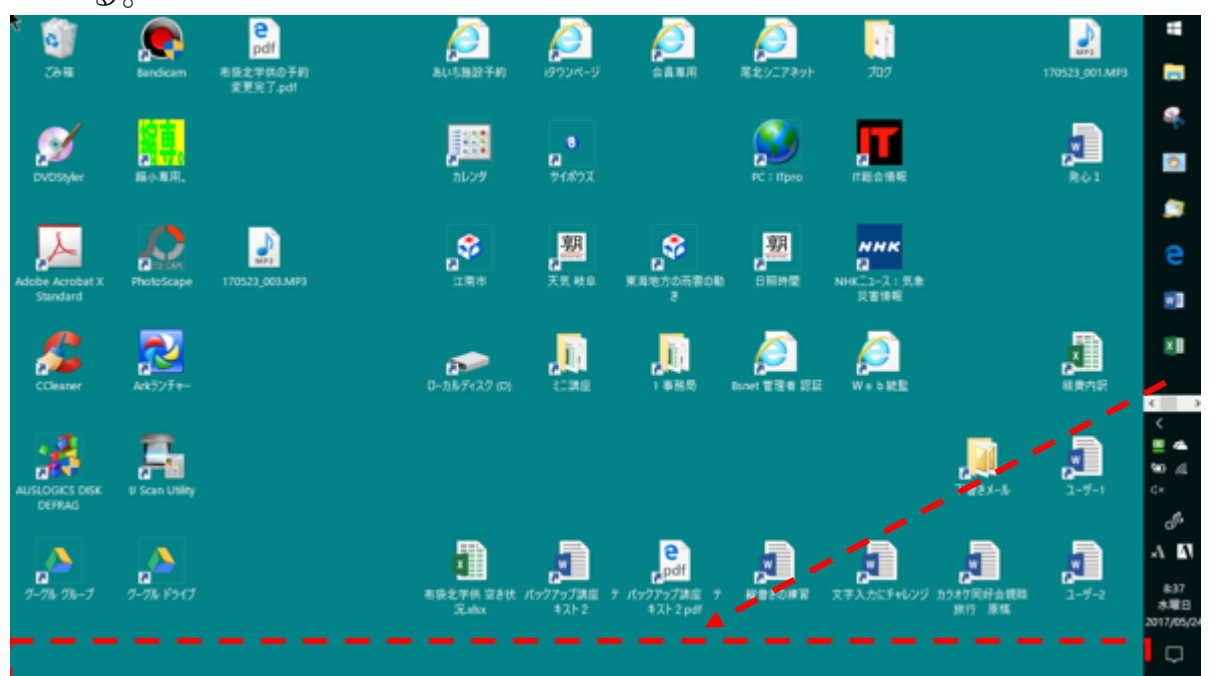

- 3. タスクバーが、下側になったら → 上記、1項の手順で、<u>タスクバーを固</u> <u>定する にチェック入れます</u>
- これで、下側に固定されます。お試しを。